## <u>CM Dashboard, Arunachal Pradesh</u> <u>Project District Officer</u>

Pre-requisite:

- 1. Application URL
- 2. Login Name and Password

Both will be communicated to the user by Arunachal Pradesh State Council for IT & e-Governance (SCITeG).

1. When the user enters the URL for the application, the following page will be displayed as the landing page.

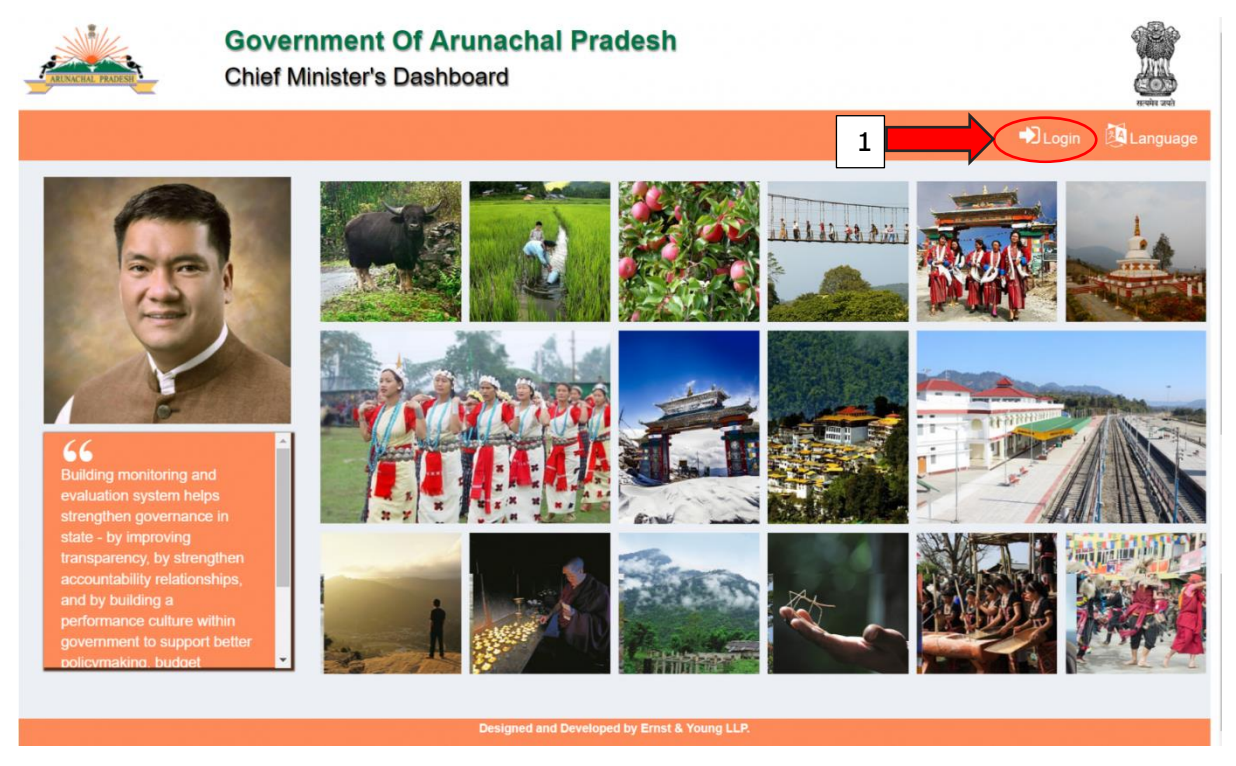

- To Login to the dashboard, the user needs to click on the Login Icon (highlighted by Icon 1) present in the landing page.
- 3. When the user clicks on the Login Icon the following page will be displayed.

| Covernment Of Arunachal                                                  | Bradaeh                       | *                    |
|--------------------------------------------------------------------------|-------------------------------|----------------------|
|                                                                          | Please Login                  |                      |
|                                                                          | Username                      | -21Login Portanguage |
|                                                                          | Password                      |                      |
|                                                                          | 1VXMgp6                       |                      |
|                                                                          | Please Enter The CAPTCHA Text |                      |
|                                                                          | Login                         |                      |
|                                                                          |                               |                      |
| Building monitoring and<br>evaluation system helps                       |                               |                      |
| etrengthen governance in state - by improving transparency by strengthen | The set of the second         |                      |

- 4. The user needs to keyin his/her user name and password for logging into the dashboard
- 5. Upon successful login, the user should be able to see the Data Entry Form as the landing page.

| MEMATAL PAULSE          | Government Of Arunachal Pradesh<br>Chief Minister's Dashboard |                          | Event and    |
|-------------------------|---------------------------------------------------------------|--------------------------|--------------|
|                         |                                                               |                          | 🔒 User       |
| Ø                       | Data Entry For Special/CM/PM Flagship Pro                     | jects , District - Anjaw |              |
| Select Project Type : * | Choose Project Type                                           | Y                        |              |
| Select Sector : *       | Choose Sector                                                 | Y                        |              |
| Select Department : *   | Choose Department                                             | Ŧ                        | 2            |
| Select Year : *         | Choose Year                                                   | ¥                        |              |
|                         |                                                               |                          | Get Projects |
|                         |                                                               |                          | 🖺 Submit     |
|                         |                                                               |                          |              |

- 6. If the project is defined at District Level, then the data entry should be done using this module.
- 7. The user will only be able to view and enter data for the project that are applicable for his/her district.
- 8. The user needs to select the Project Type, Sector, Department and the Year from the corresponding drop downs and then click on Get Projects button.
- 9. After the user clicks on the Get Projects Button, he/she can select the project from the Select Project drop down for which the data needs to be entered.

- 10. After entering the data for all the parameters of the project, the user should click on the submit button.
- 11. To view the entered project data, the user can click on the Table button (highlighted by Icon 2).
- 12. After clicking on the table button the following page will be displayed to the user.

| Excel PDF                 | Excel PDF Print 3 Search: |         |                               |                 |        |
|---------------------------|---------------------------|---------|-------------------------------|-----------------|--------|
| Project Nar               | me 🔺                      | Year 🔶  | Parameter Name                | Parameter Value | 🔓 User |
| 2                         | Stadium Construction      | 2017-18 | Games that can be played      | i Football      |        |
|                           | Stadium Construction      | 2017-18 | Percentage completion of Work | s 80            |        |
| Select F Showing 1 to 2 o | f 2 entries               |         |                               | Previous 1 Next |        |
|                           |                           |         |                               |                 |        |
|                           |                           |         |                               |                 |        |
|                           |                           |         |                               |                 |        |
|                           |                           |         |                               |                 |        |
|                           |                           |         |                               |                 |        |
|                           |                           |         |                               |                 |        |
|                           |                           |         |                               |                 |        |

13. The user can download the entered data in an Excel/PDF file or take a printout of the data by clicking on the Print Button (Highlighted by Icon 3)